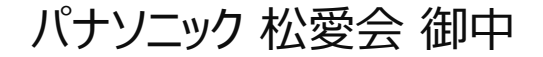

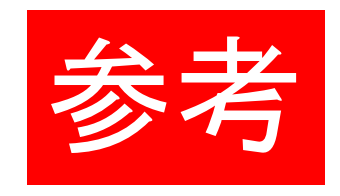

# WordPress について

特徴と使い方概要

2018年 6月8日 株式会社 フューチャーヒット

### • WordPress とは?

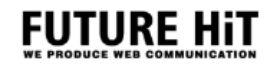

最初に、WordPressは簡単に右図の仕組みで動いています。

- ◆ WordPress (PHP) WordPressを動かすシステム、プラグイン、テーマ、画像 ファイルなど。
- ◆ データベース (MySQL) 投稿記事、固定ページ、コメント、カテゴリ、タグ、オプション 設定情報、カスタムフィールド、画像のパス、リンクのパス、 投稿日時、ユーザID、パスワード、メールアドレスなど。

簡単に言葉にすると、データベースに格納されたデータを WordPressのシステムが必要に応じて呼び出し、結果をブラウ ザで表示させる、という仕組みになっています。

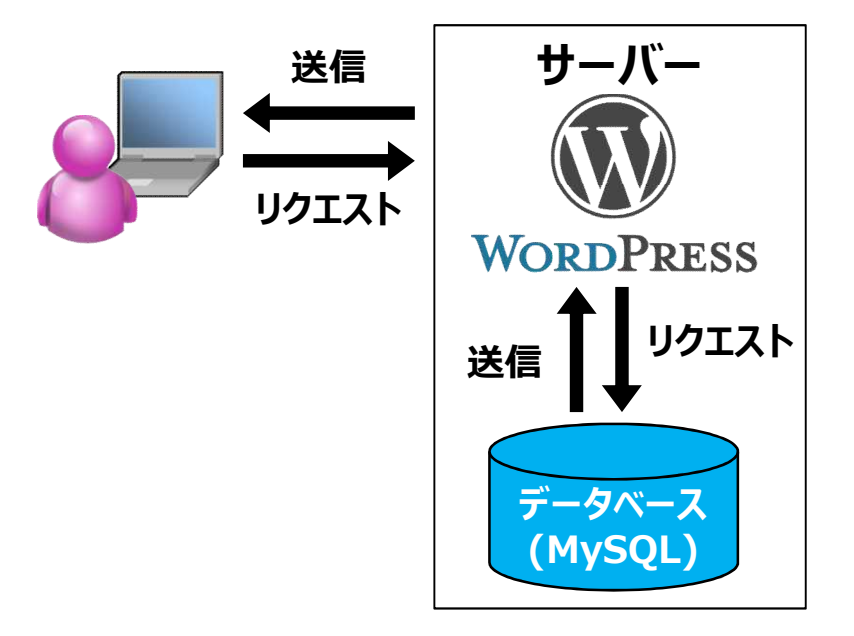

### Wordpress マルチサイト

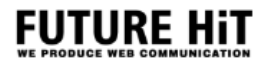

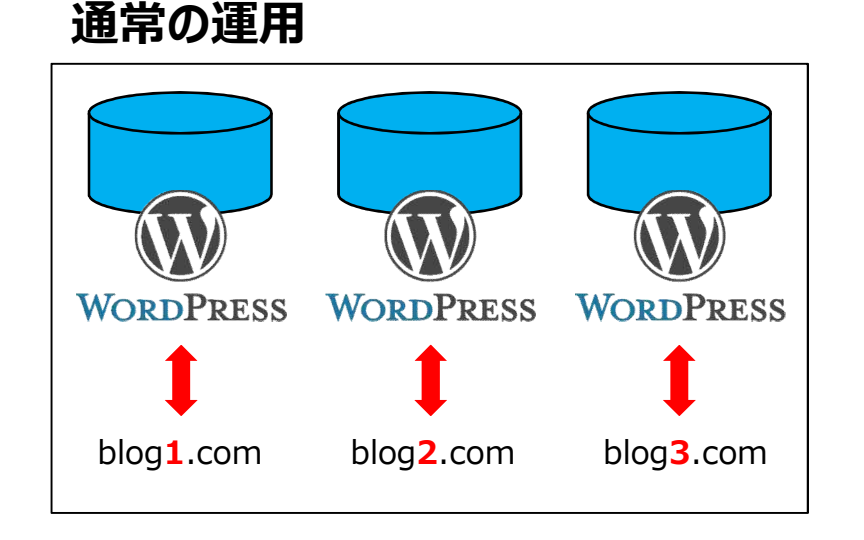

WordPressでブログや Webサイトを運用している方の 多くは、サーバーに 1つの WordPressをインストールして 1つの Webサイトを運用しているケースが多いのではない でしょうか。 運用する Webサイトが増えれば、それに伴っ て WordPressもインストールして運用・管理が必要です。

マルチサイト運用

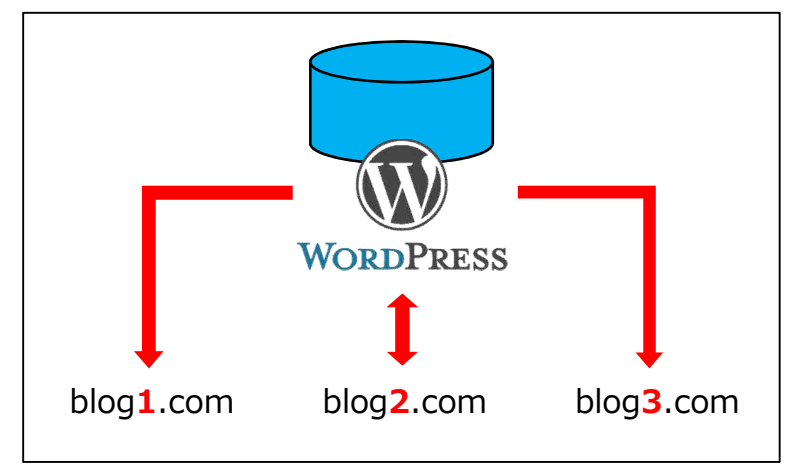

マルチサイトを使って WordPressを運用するとどうなる か? サーバーにインストールした 1つの WordPressを 使って複数の Webサイトやブログを運用することが出来 るようになります。これが、WordPressマルチサイトの特 徴です。

運営しているブログや Webサイト全てを 1個人・1団体 が管理する必要があり、且つ、各サイトでも独自に運用を したいというニーズにマッチすると考えられます。

### • WordPress マルチサイトのメリット・デメリット

### FUTURE HIT

### メリット

### ◆ SEOに強い

マルチサイト構成にする事でサイトのボリュームが大きいと判定され検索エンジンの評価が高い傾向にあります。

### ◆ サイト毎に独自の設定やデザインが出来る

マルチサイトのサイトネットワーク内にある子サイトは、それぞれ別のテンプレートを使う事が出来ます。逆に同じテンプレートを複数の子サイトに対して適用し子サイトごとに違う設定をする事も可能です。

#### ◆ 管理者をサイトごとに分けられる

マルチサイトを構築したユーザーは特権管理者となりサイト ネットワーク全体を管理する事になります。 特権管理者とは別に子サイト毎にサイト管理者を設定する 事が出来ます。子サイトの管理者は別のサイトを操作する 事はできませんので他サイトを誤って操作する事は有りません。

### ◆ サイトを越えて記事を表示出来る

子サイトの記事を親サイトで一覧表示させる事が出来ます。

### デメリット

### ◆ セキュリティリスク対策にコストが掛かる

WordPressは非常に普及しているために、狙われやすいといえます

#### ◆ 導入手順が複雑

通常のWordPressにマルチサイト設定を追加する必要が 有ります。

#### ◆ 設定方法が通常と違う箇所がある

新しいテンプレートをインストールしたいとき、特権管理者にイ ンストールを依頼する必要が有ります。インストールが終われ ばテンプレートのカスタマイズ等はサイト管理者で実施できま す。 マルチサイトでは稀にプラグインが対応していないものがありま す。

### ◆ ネットワーク全体でリスクを共有している

SEOに強いため、一部の子サイトでスパムと判断された場合、 サイト全体の評価が下がってしまうことがあり得ます。

### 上記、デメリットは特権管理者がセキュリティー更新や基本的な運用保守を行う事で回避出来る事が多く、 個別に設定されたWordPress を管理するより低コストで容易に保守運用する事が可能です。

### 管理画面へのログインとダッシュボード

WordPressの管理画面にはブラウザから「http://(サイトのURL)/(ディレクトリ名)/wp-login.php」へアクセスします。 例えばWordPressのブログが「http://www.example.jp/blog/」にインストールした場合、ログイン用URLは 「http://www.example.jp/blog/wp-login.php」となります。

実際にログイン用URLへアクセスすると、右のようにログイン 画面が表示されます。 ユーザー名とパスワードを入力後に「ログイン」をクリックし ログイン下さい。

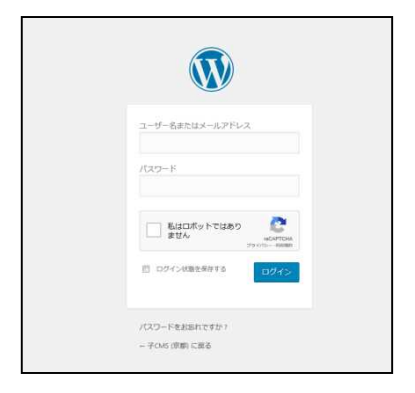

ログインすると右のような画面(ダッシュボード) が表示されます。

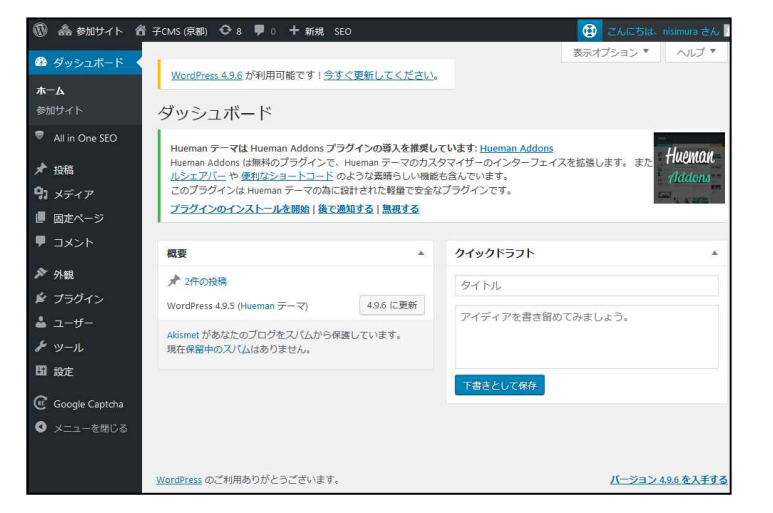

FUTURE Hit

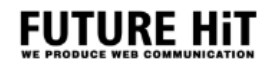

### ブログの初期設定

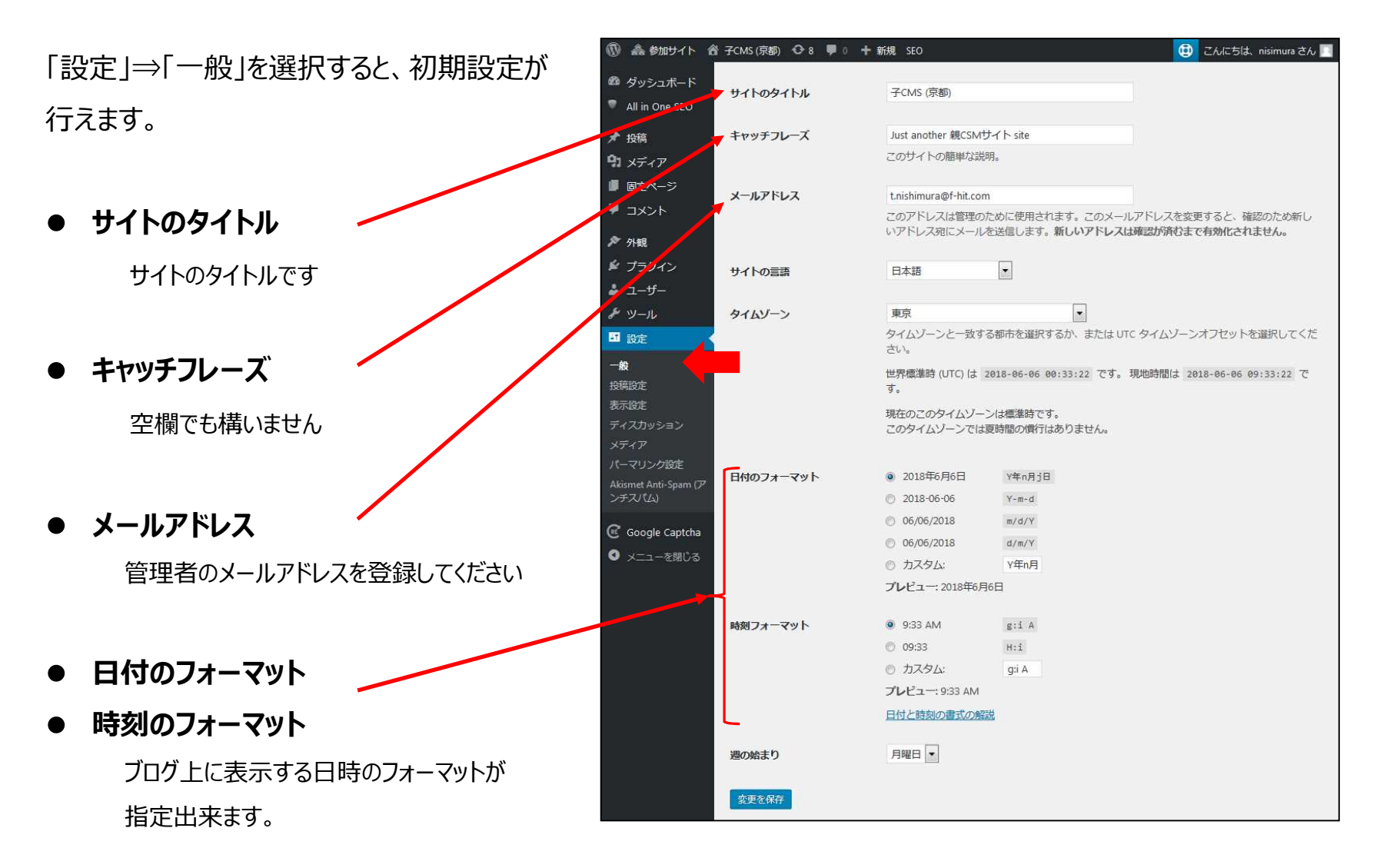

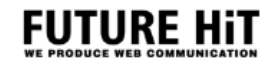

### ブログ外観の設定

「外観」⇒「テーマ」を選択すると、インストールされて いるブログのテンプレート一覧が表示されます。 一覧から選択してブログの外観が変更できます。

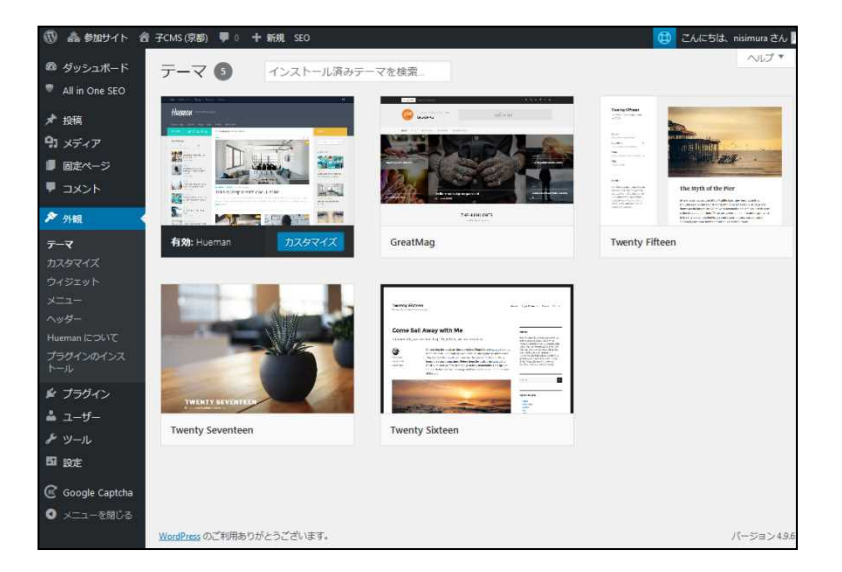

「カスタマイズ」を選択すると、選択したテンプレートが カスタマイズ出来ます。 カスタマイズした内容は、公開ボタンを押すまで実際 のサイトには反映されません。

※カスタマイズできる内容はテンプレートによって違います。※マルチサイト設定でも同じテンプレートを使っている他サイト に変更の影響は有りません。

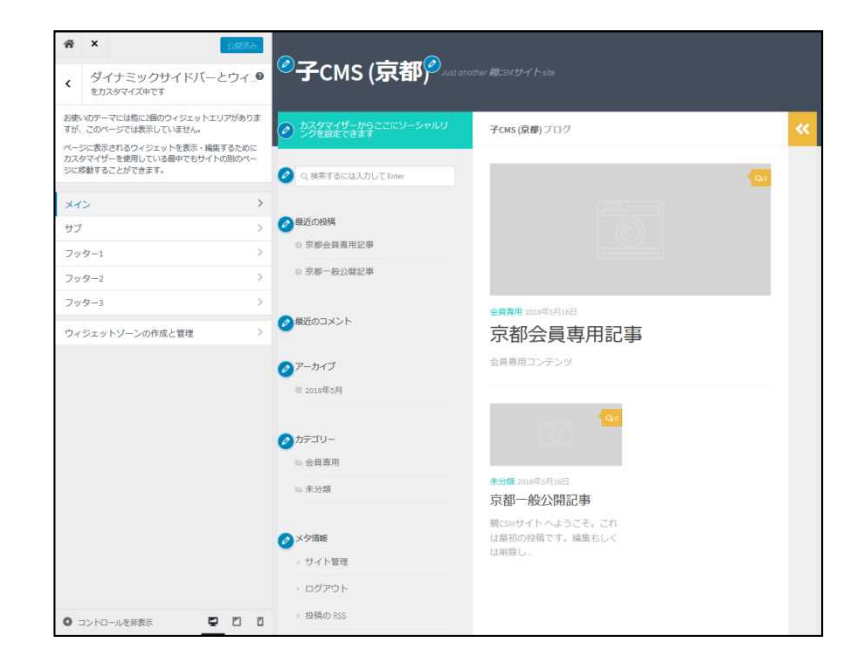

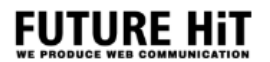

#### カテゴリーの登録

「投稿」⇒「カテゴリー」を選択すると、記事のカテゴ リー設定が出来ます。

カテゴリーの名称を設定して頂くと記事をカテゴリー毎 に分類表示したり見せる時の分類に使えます。

SSO認証用に、「会員専用」カテゴリを設定致しますので、こちらのみ変更されない様お願いします。

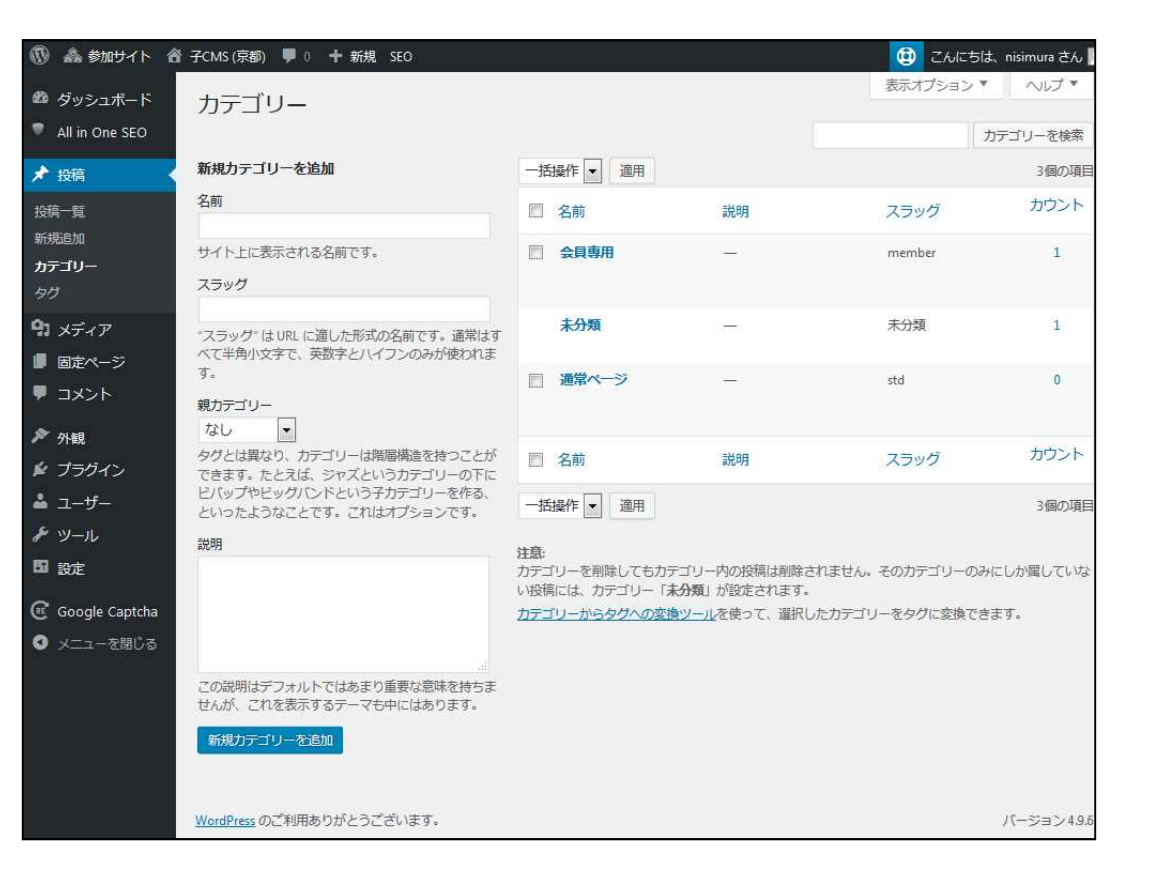

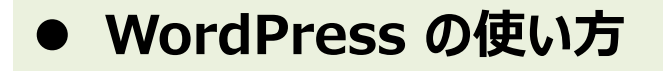

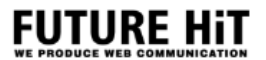

#### 画像やPDFの登録

「メディア」⇒「ライブラリ」を選択すると、画像 やPDF等のファイルを登録出来ます。 ファイルのアップロードは、「新規追加」から、 アップロードしたいファイルをブラウザの画面上 にドラック&ドロップするだけでアップロードが完 了します。

SSO認証が必要なファイルは、「新規追加」 で、サーバーにアップロードした後、フォルダーを [/member]に変更する事でSSO認証が 設定されます。

| ) 🏯 参加サイト 省                                     | 子CMS (京都) 🕊 0 🕇 新規 SEO  | Į                   |                         |          |                | 😟 こんにちは       | 、nisimura さん 🛛 |
|-------------------------------------------------|-------------------------|---------------------|-------------------------|----------|----------------|---------------|----------------|
| ■ ダッシュボード<br>All in One SEO                     | メディアライブラリ 新規追加          |                     |                         |          |                | 表示オプション 🔻     | ~!ブ*           |
| ▶投稿                                             | 🖪 🗄 🛛 क्रांटलप्रज्ञंन 💌 | すべての日付 💌            | すべてのフォルダー               | ▼ 絞り込み検索 | * メデ           | ィア項目を検索       |                |
| リメディア 🔸                                         | 一括操作 通                  | 師                   |                         |          |                |               | 2個の項目          |
| ライブラリ<br>「規追加                                   | 🔲 วราม                  | 作成者                 | アップロード先                 | •        | 时              | フォルダー<br>一括選択 | •              |
| xiend wedia Opioad<br>フォルダーを作成&設<br>E           | 047<br>047.png          | nisimura            | 京都会員専用記事<br>切り離す        | - 2      | 2018年5月<br>16日 | /member       | •              |
| ■ 固定ページ                                         |                         |                     |                         |          |                |               |                |
| ■ コメント<br>▶ 外観<br>↓ ブラヴィン                       | Con_026200_25           | 6 nisimura<br>i.png | <b>京都一般公開記事</b><br>切り離す |          | 2018年5月<br>16日 | /2018/05      | •              |
|                                                 | □ ファイル                  | 作成者                 | アップロード先                 |          | 时              | フォルダー         |                |
| ・ ツール<br>■ 設定<br>そ Google Captcha<br>♪ メニューを閉じる | -括操作                    | 即用                  |                         |          |                |               | 2個の項目          |
|                                                 | WordPress のご利用ありがとうござい  | ます。                 |                         |          |                |               | パージョン 4.9.6    |

#### 後記します、記事投稿ページでもファイルのアップロードは可能ですが、SSO認証の設定が出来ません。 また、記事にファイルを添付した後にフォルダー設定を変えると記事からファイルが消えますので、前もってフォルダ設 定を行ってください。

#### 記事の登録

「投稿」⇒「新規追加」を選択すると、新しい記事を 作成出来ます。

色々な記事作成のボタンが有りますが、

- ◆ タイトル
- ◆ 本文
- ◆ カテゴリ

を入力して頂くと記事が完成出来ます。 入力途中でも「下書きとして保存」で、中断し後日 記事の続きを書くことも出来ます。

#### その他、

◆管理者の承認後に公開する「レビュー待ち」
◆指定した日時に公開する「時間指定公開」
等の機能が有ります。

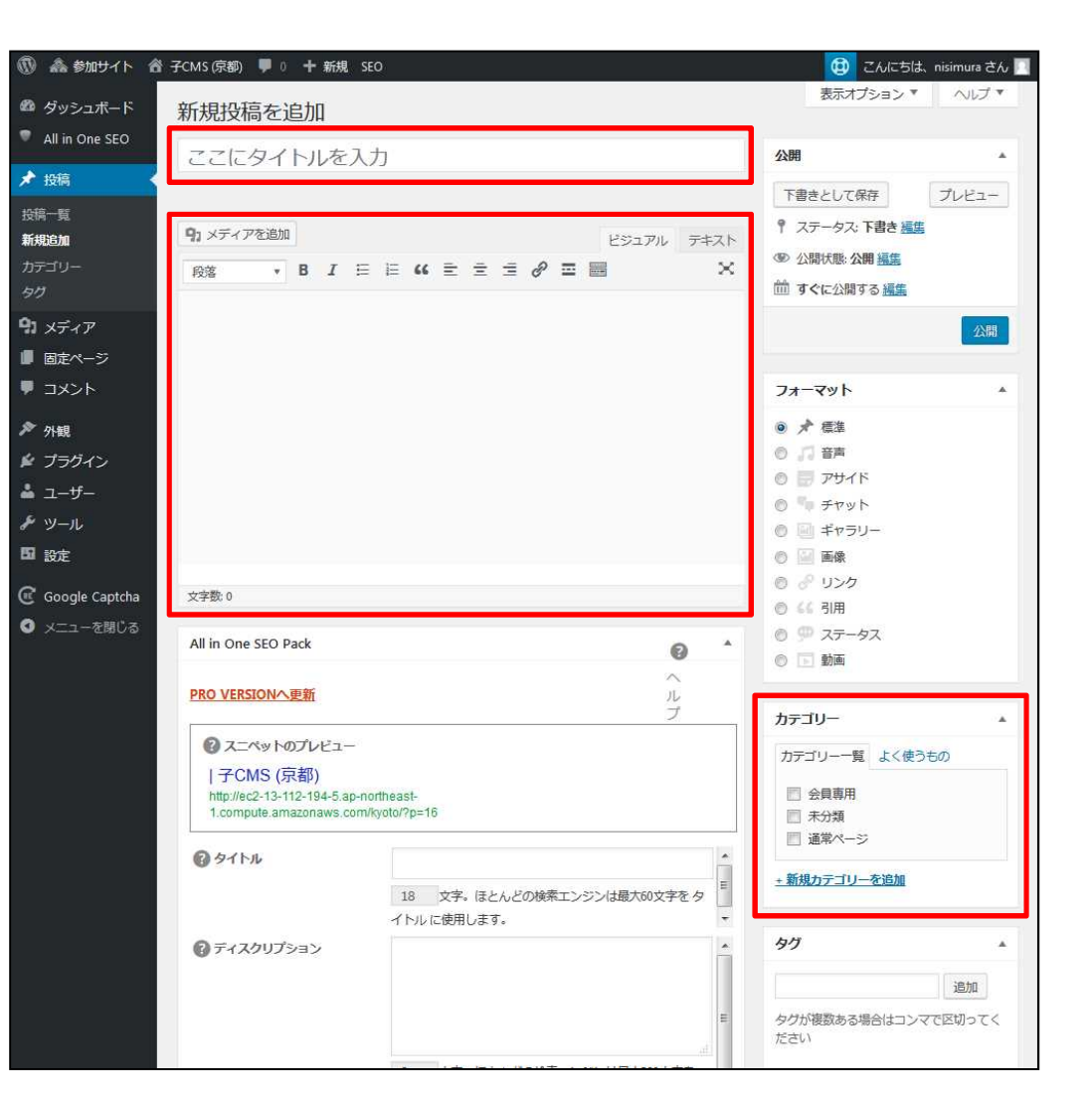

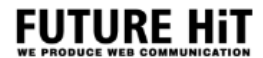

#### 松愛会様のSSO認証に対応したカスタマイズが行われています。

#### 例えば、会員専用のカテゴリにSSO認証が有効になる様設定できます。

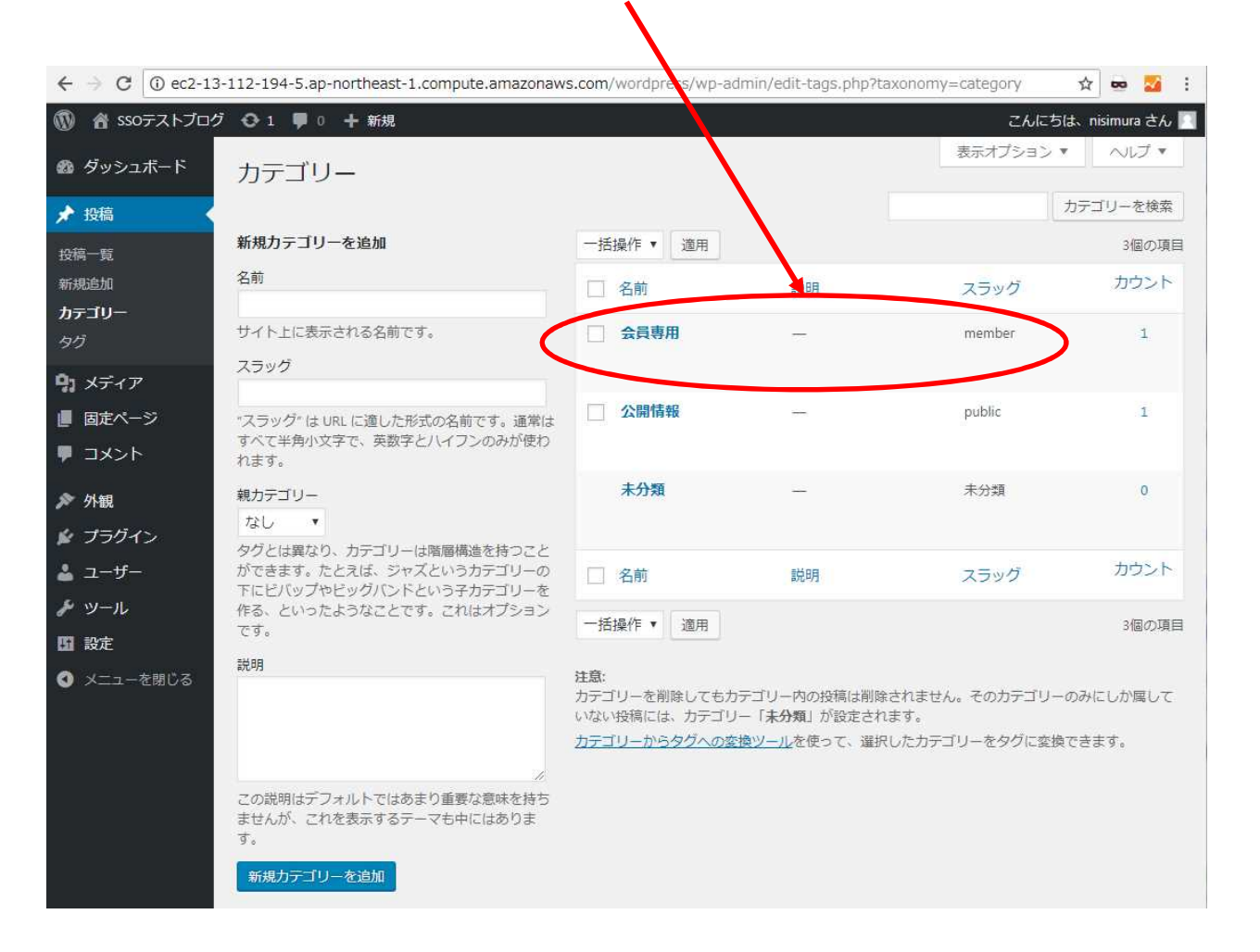

FUTURE Hit

## WordPressの画像やPDFは、専用の保存場所を設定しておりますので登録時にフォルダーを設定する事でSSO認証が設定されまうす。

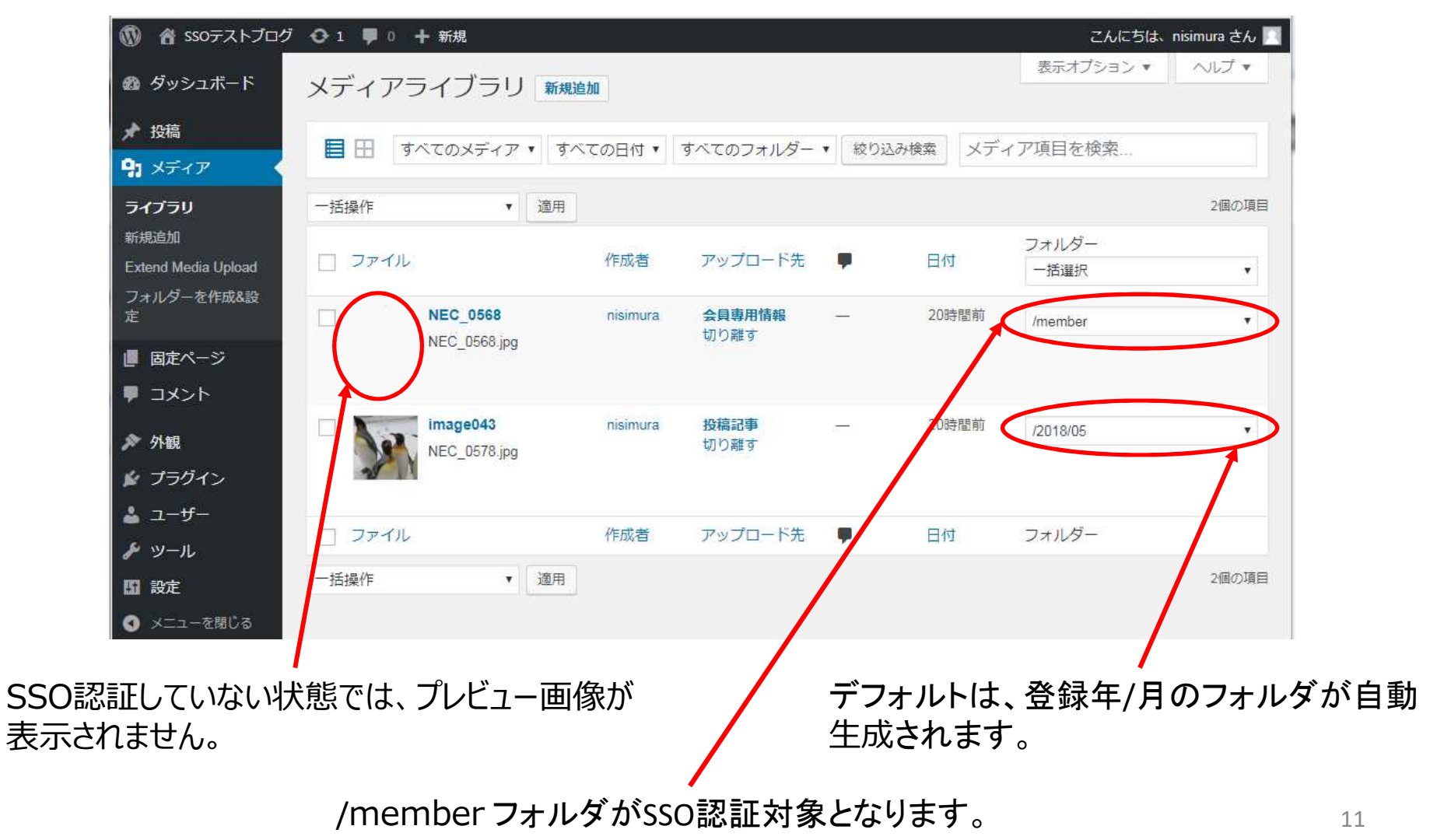

### ● WordPress と 新認証システム (SSO認証)の対応

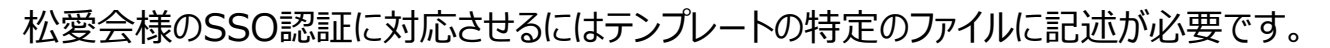

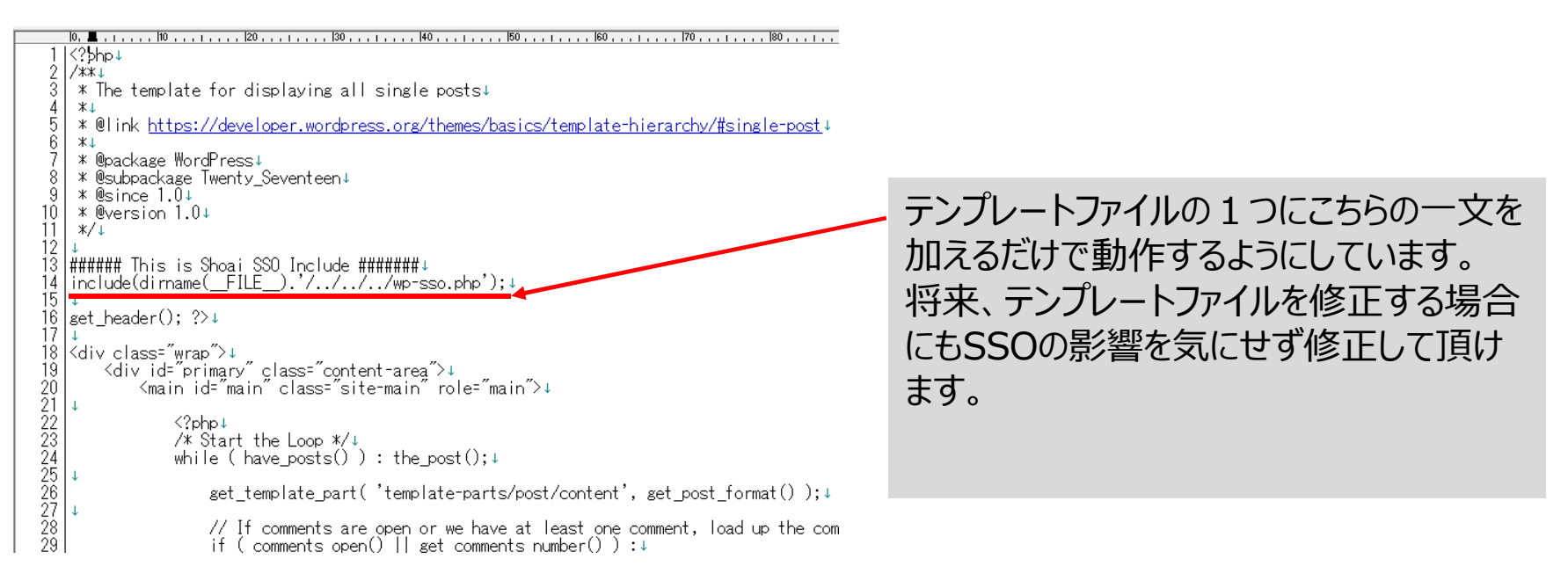

#### SSO認証設定された記事本文は、一覧表示で 数行が表示されるため「続きを読む」タグより下が 会員専用となります。

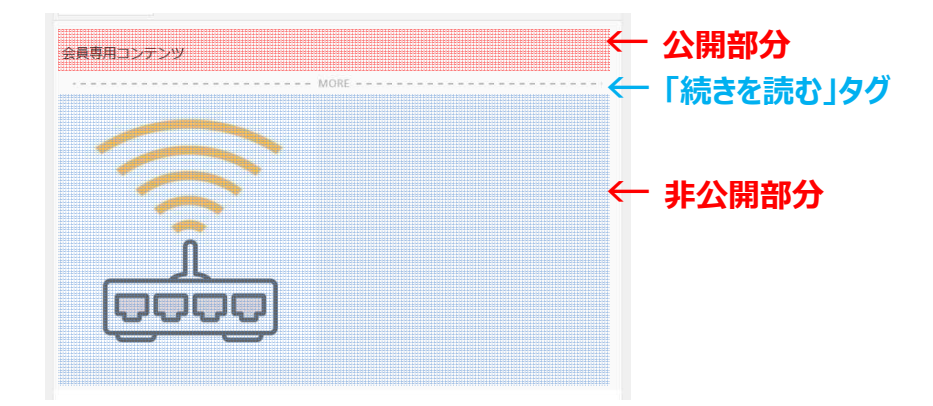

FUTURE Hit

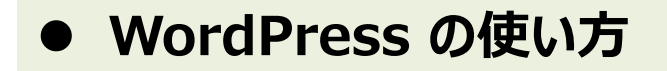

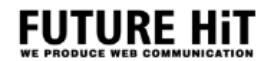

WordPressの具体的な操作方法は別途作成いたします。

WordPressにはその他色々な便利な機能が、標準で搭載されていたりプラグインとして追加する事が出来ます。

- ◆ メール投稿機能
- ◆ メルマガ作成・送信機能